# Working in ReView Subject Matter Expert Reviewers

## **Getting Started**

# Log into <u>ReView site</u> with your username and password

| Username or email           | 4                          |
|-----------------------------|----------------------------|
| Password                    |                            |
| forgot my password          |                            |
| Remember me                 | Sign In                    |
| you are not a registered us | ser, please click Register |
|                             |                            |
|                             |                            |

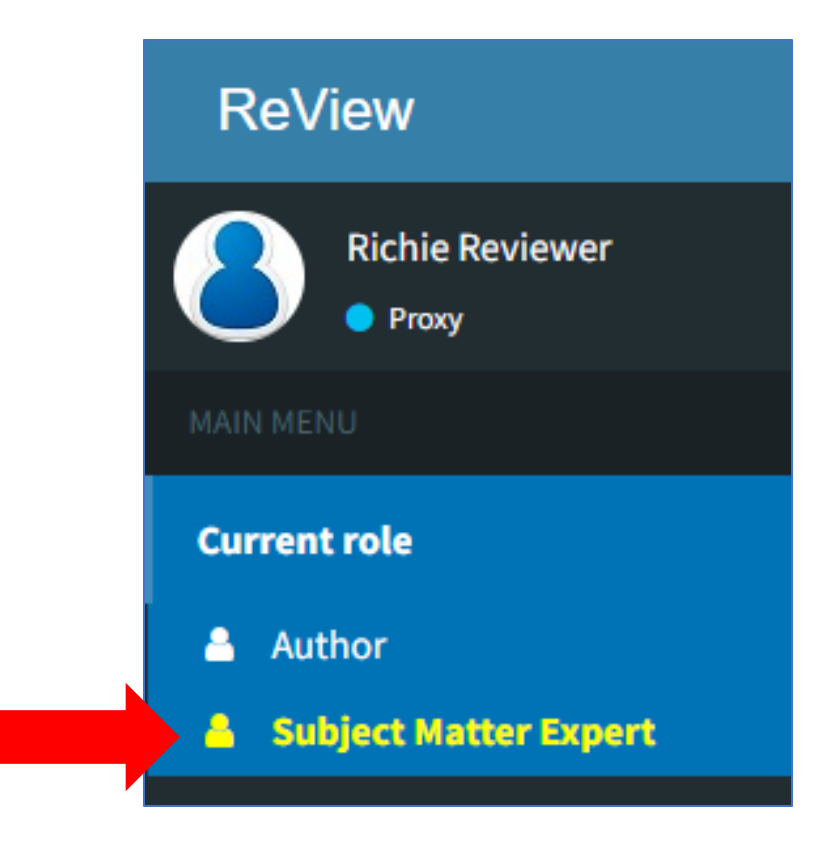

### Select your reviewer role Subject Matter Expert

## **ReView Dashboard**

#### Click on "Invitations awaiting response"

| Subject Matter Expert Dashboard    |                         |                                | Home > pcoritest               |
|------------------------------------|-------------------------|--------------------------------|--------------------------------|
| 1<br>Invitations awaiting response | O<br>Articles to review | <b>13</b><br>Reviews submitted | <b>i</b>                       |
| More info 오                        |                         | More info 🥹                    |                                |
| n To do                            |                         | Sort Add filter                | Set current role as default No |
| Listing: My Tasks                  |                         |                                |                                |
| Number of articles: 1              |                         |                                |                                |

| I | Invitations awaiting response                                                                                                    | Home > pcoritest | > Invitations awaiting response |
|---|----------------------------------------------------------------------------------------------------|------------------|---------------------------------|
|   | Number of articles: 1                                                                                                    |                  | Sort Filter                     |
|   | PCORIDFRR-2022-000015   Research Report   Due: 03-11-2022 08:35                                                                                                    |                  | -                               |
|   | The Role of Multidisciplinary Care Planning on Survival, Care Quality, and Satisfaction for Patients With Lung Cancer<br>Journal: pcoritest   Submitted by: Dr Ally Author   Submitted date: 01-24-2022 19:56<br>View article   Peer Review Pending: ready   Date received in stage: 03-04-2022 08:23 |                  |                                 |
|   | Accept invitation Decline invitation                                                                                                    |                  |                                 |

Select a response to Accept or Decline the invitation

## Accessing the DFRR

#### Click "Articles to review" to access reports you've agreed to review

| Subject Matter Expert Dashboard                                     |                                         |                   |                             | Home > pcoi |
|---------------------------------------------------------------------|-----------------------------------------|-------------------|-----------------------------|-------------|
| 0                                                                   | 1                                       | 0                 | 1                           |             |
| Invitations awaiting response                                       | Articles to review                      | Reviews submitted | Overdue task                |             |
|                                                                     | More info 오                             |                   |                             | More info ᢒ |
| n To do                                                             |                                         | Sort Add filter   | Set current role as default | No          |
| Listing: My Tasks                                                   |                                         |                   |                             |             |
| Number of articles: 1                                               |                                         |                   |                             |             |
| PCORIDFRR-2022-000011   Research Report   D                         | Due : 02-24-2022 15:25 (8 days overdue) | -                 |                             |             |
| Test article -Microorganism                                         |                                         |                   |                             |             |
| Journal: pcoritest   Submitted by: Mr Anand S   Submitted date: 01  | -24-2022 08:01                          |                   |                             |             |
| View article   Peer Review Pending: in progress   Accepted date: 02 | 2-10-2022 15:25                         |                   |                             |             |

Click "View article" to view the report and reviewer form

## Article Details

#### View information about the submission under the Article Details at the top of the page

| Article view               |                                   | Home > pcoritest > Invitations awaiting response > View and                                                                                                    | icle |
|----------------------------|-----------------------------------|----------------------------------------------------------------------------------------------------|------|
| The Role of Multidisci     | iplinary Care Planning or         | Survival, Care Quality, and Satisfaction for Patients With Lung Cancer                                                                                                    | ß    |
| Status Peer Review Pending | Article type Research Report   Ar | ticle id PCORIDFRR-2022-000015   Submitted by Dr Ally Author   Date submitted 01-24-2022   Days since submission 39                                                                                                    |      |
| Current revision           |                                   |                                                                                                    |      |
| Article details            |                                   | -                                                                                                    |      |
| Article details            | Submission info                   |                                                                                                    |      |
| Basic details              | 5                                 |                                                                                                    |      |
|                            | Article ID                        | PCORIDFRR-2022-000015                                                                                                    |      |
|                            | Submitted article type            | Research Report                                                                                                    |      |
|                            | Current status                    | Peer Review Pending                                                                                                    |      |
|                            | Primary Category                  | HEALTH SYSTEM TOPICS METHODOLOGY                                                                                                    |      |
|                            | Secondary Category                | Bioterrorism and Disaster Preparedness TESTS AND MEASURES - Scale Development/Validation                                                                                                    |      |
|                            | Article title                     | The Role of Multidisciplinary Care Planning on Survival, Care Quality, and Satisfaction for Patients With Lung Cancer                                                                                                    |      |
|                            | Abstract                          | Background: Multidisciplinary care is universally recommended as a key strategy for improving complex health care delivery. The scarcity of high-quality evidence to support its impact and its potential disruption of existing care delivery infrastructure and relationships inhibit wide implementation. We implemented a multidisciplinary clinic (MDC) in a specific, dedicated physical space with concurrent participation of key specialty providers (co-located) within a community-based, nonacademic health care system and evaluated its impact on the processes and outcomes of lung cancer care. |      |

## Viewing the Report

| Subject Matte | r Expert Review                   |                                                                                                    | - |  |
|---------------|-----------------------------------|----------------------------------------------------------------------------------------------------|---|--|
| Peer Reviewe  | r Reviewer Form                   |                                                                                                    |   |  |
| Submission    | Discussion                        |                                                                                                    |   |  |
| Comments t    | o the Author [sent to authors]    |                                                                                                    |   |  |
| * Please e    | nter your comments to the authors | $\mathbf{B}  I  \sqcup  \vdots  \vdots  \underline{A}  \bullet  \mathbf{A}  \bullet  \mathbf{B}  \mathbf{B}$ |   |  |
|               | liele.                            |                                                                                                    |   |  |
|               |                                   |                                                                                                    |   |  |
|               |                                   | q<br>III.                                                                                                    |   |  |

Click the "View PDF" button from the right side of the page. The PDF of the report will open in a new window.

There are three sections to complete:

- 1) Subject Matter Expert Review Form
- 2) Review COI Form
- 3) Reviewer Payment form

| Subject Matter Expert Review      | - |
|-----------------------------------|---|
| Subject Matter Expert Review Form |   |
| Reviewer COI Form                 |   |
| Reviewer Payment Form             |   |

### Click the blue bar to expand or minimize each section

# When you are ready, enter your reviewer comments in the Subject Matter Expert Review Form

| : | ubject Matter Expert Review                                                             | Jbject Matter Expert Review -      |  |
|---|-----------------------------------------------------------------------------------------|------------------------------------|--|
|   | Subject Matter Expert Review Form                                                       |                                    |  |
|   | Submission Discussion                                                                   |                                    |  |
|   | Comments to the Author [sent to authors]                                                |                                    |  |
|   | * Please enter your comments to the authors here.                                       | B I U ☵ Ἐ A · A ·<br>Paste as text |  |
|   |                                                                                         | p<br>iii                           |  |
|   | Confidential Comments to the Editor [not sent to authors]                               |                                    |  |
|   | If you have any confidential comments to the editor about this report, enter them here. |                                    |  |

Click the "Paste as text" button to copy/paste your review comments from Word and retain formatting (bullets, bold, italics, etc.)

## Submitting Comments

When you have completed the review form, click the "Save and proceed" button

| Final Comments [not sent to authors]                                                                 |                  |
|----------------------------------------------------------------------------------------------------|------------------|
| How many hours did you spend reading and reviewing the report?                                       |                  |
| Please share with us your overall comments on the process or anything you think would be helpful for |                  |
| future reviewers. These can relate to the review form or the report management system.               |                  |
|                                                                                                    |                  |
|                                                                                                    | q<br>iii.        |
|                                                                                                    | Save and proceed |
|                                                                                                    |                  |

<u>Note:</u> Please do not upload or email a separate attachment (i.e., a Word document with tracked changes). All review comments must be entered into ReView only.

## Reviewer Conflict of Interest Form

After saving the review comments, complete the Reviewer COI form. The system will automatically open to the next section to complete.

| Reviewer COI Form                    |                                                                                                    |
|--------------------------------------|----------------------------------------------------------------------------------------------------|
| Submission Discussion                |                                                                                                    |
| Conflict of Interest Disclosure Form |                                                                                                    |
|                                      | PCORI's authorizing legislation requires every individual completing a review of a PCORI-funded report to disclose conflicts involving any "association, including a financial, business, or personal association, that has the potential to bias or has the appearance of biasing" one's decisions relating to PCORI. You can refer to the Disclosure Guidance here. |
| Identify Your Employer               |                                                                                                    |
|                                      | Please identify your primary employer. If you are not employed, please enter "none." If you have more than one employer, please enter your primary employer here and your other employer(s) in the financial and business associations below.                                                                                                    |
| Name of company/organization         |                                                                                                    |
| Nature of relationship               |                                                                                                    |
| Applies to                           |                                                                                                    |

## **Completing Reviewer Conflict of Interest Form**

After completing the Reviewer COI form, click the "Save and proceed" button

| Certification                 |                                                                                                    |
|-------------------------------|----------------------------------------------------------------------------------------------------|
|                               | By clicking the checkbox, I affirm that I have reviewed the guidance on disclosures and received a copy of PCORI's Conflict of Interest Policy and I have read, understand, and agree to comply with the policies. I also certify that, to the best of my knowledge, I have disclosed all potential conflicts of interest and agree to update my disclosures as necessary to ensure that such disclosures are complete and accurate any time I complete a review.                                                                                                    |
| Select "Agree" to continue.   | ⊖ Agree                                                                                                    |
| Terms of Use                  |                                                                                                    |
|                               | I affirm that I understand and agree that PCORI and Origin Editorial, LLC, which provides peer review services to and on behalf of PCORI, may use and disclose the personal information I have submitted for purposes of carrying out peer review of research reports from PCORI-funded projects including, but not limited to, the following activities:<br>To evaluate whether I have the appropriate expertise and experience to review specific draft final research reports.<br>To compile and post my conflict of interest disclosure information on PCORI's website and in our Annual Report pursuant to PCORI's authorizing law. Please note that such information will be presented in a manner that does not identify which reports you reviewed.<br>To conduct analyses of our peer reviewer pool and peer review processes for PCORI's quality assessment and improvement initiatives.<br>To report the demographic composition of our peer reviewer pool in anonymous and aggregate format to the public.<br>To conduct research on peer review using anonymous and aggregate data. |
| * Select "Agree" to continue. | ✓ Agree<br>Save and proceed                                                                                                    |

## Making Changes to the Form

#### Before submitting, you can make changes to the form then click the "Update and Continue" button

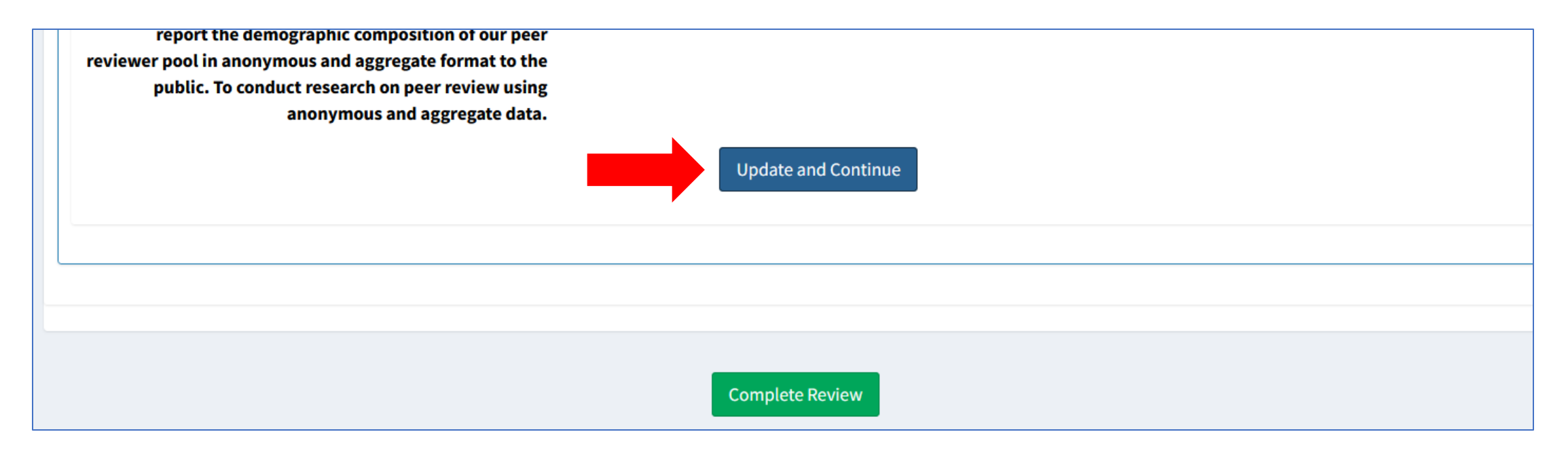

## **Reviewer Payment Form**

PCORI peer reviewers are compensated for completing their review. As part of the information entered in the ReView peer review system, reviewers are asked to provide the email address associated with their PayPal account.

| Reviewer Pay | ment Form                   |                                                                                                    |
|--------------|-----------------------------|----------------------------------------------------------------------------------------------------|
| Submission   | Discussion                  |                                                                                                    |
| Reviewer Pag | yment                       |                                                                                                    |
|              |                             | PCORI peer reviewers receive compensation for completing reviews of PCORI reports. Payments are processed through PayPal and require a PayPal account. If you do not have a PayPal account, please create an account at <a href="https://www.paypal.com/">https://www.paypal.com/</a> . Detailed instructions on how to set up an account are available here. |
|              | * Please select one option. | Options Options Yes, I would like to receive compensation for completing this review of a PCORI report. No, I decline compensation.                                                                                                    |

If you would like to receive compensation for completing the review, select "Yes" from the dropdown. You will be prompted to enter the email associated with your PayPal account.

## Submitting the Review

When you are ready to submit the review, click the "Complete Review" button then "Yes" to confirm

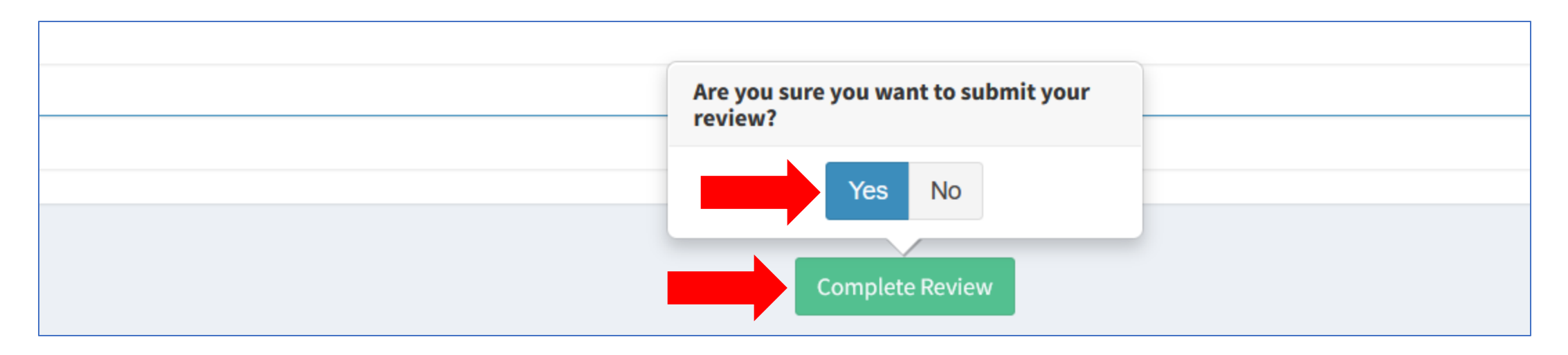

## **Review Complete**

After the review is submitted, you will see a confirmation message and be returned to the main page dashboard

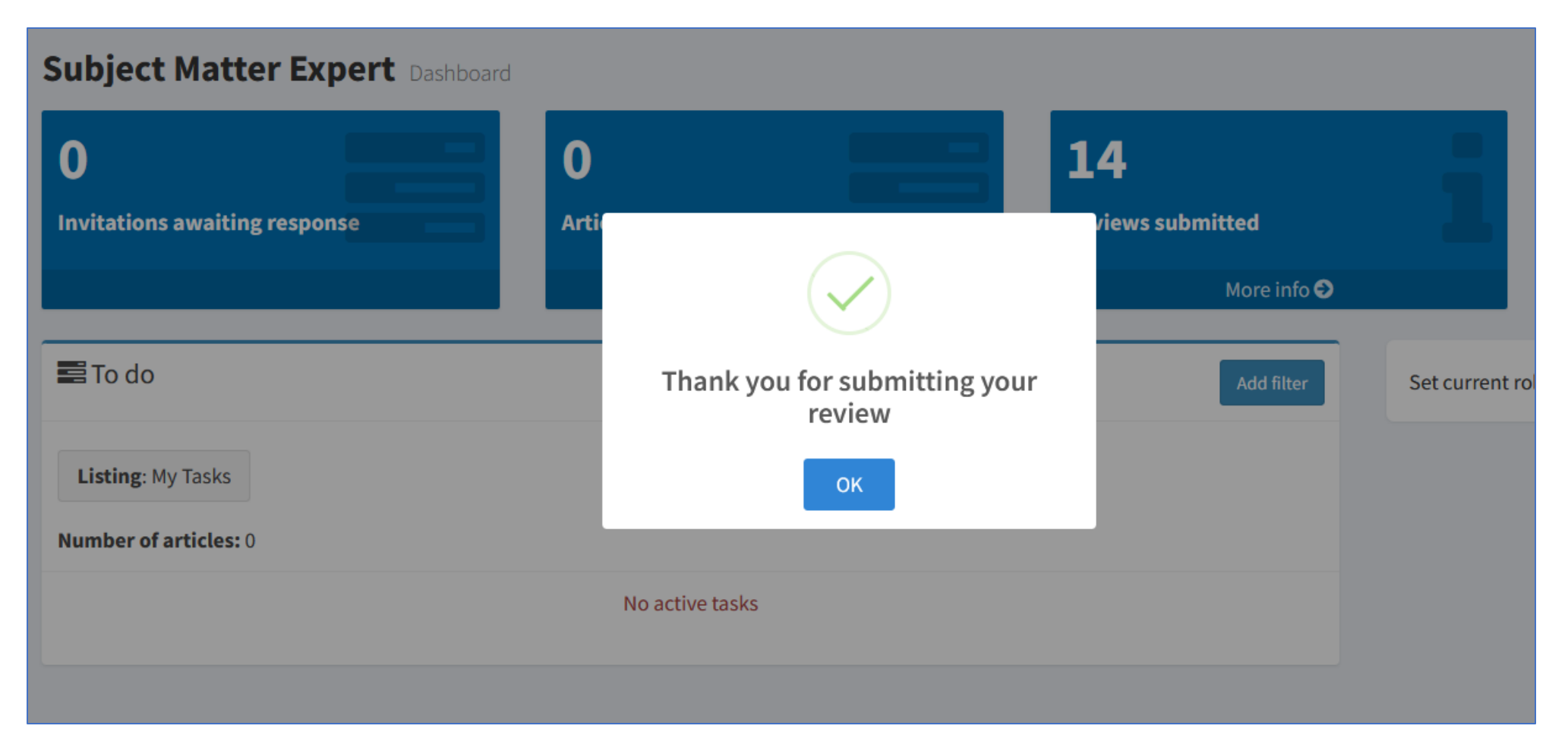

# Questions?

Please contact the editorial office at <u>review@originreview.org</u> or 202-984-3370